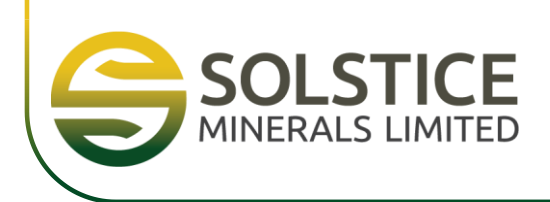

7 November 2022 | ASX: SLS

## **AGM Virtual Meeting Details**

As previously announced, shareholders of Solstice Minerals Limited (**Solstice** or the **Company**) have been invited to attend the Annual General Meeting (**AGM**) of the Company, taking place at Level 12, Exchange Tower, 2 The Esplanade, Perth, Western Australia on Wednesday, 16 November 2022 at 9.00 am (AWST).

The AGM is being held as a hybrid meeting, with shareholders able to attend physically or virtually, through an online platform powered by the Company's share registry, Automic. The attached Virtual Meeting Guide provides instructions for shareholders as regards their virtual attendance and voting at the AGM. Instructions can also be found in the Notice of AGM dated 12 October 2022 and on the Company's website at <u>https://solsticeminerals.com.au/annual-general-meeting</u>.

For those guests and visitors who are not shareholders but wish to attend the AGM virtually, please use the following pre-registration link:

#### https://us02web.zoom.us/webinar/register/WN gOrlj0UnTCqq3 o wT9Pg

Shareholders, as well as guests and visitors, are encouraged to create an account and/or register prior to the start of the AGM to ensure there is no delay in attending the AGM online.

This announcement has been authorised for release by the Executive Director.

For further information please contact:

| Alastair Morrison  | Jessica O'Hara    |  |  |
|--------------------|-------------------|--|--|
| Executive Director | Company Secretary |  |  |
| T: +61 89381 9997  | T: +61 89381 9997 |  |  |

# Virtual Meeting Registration and Voting

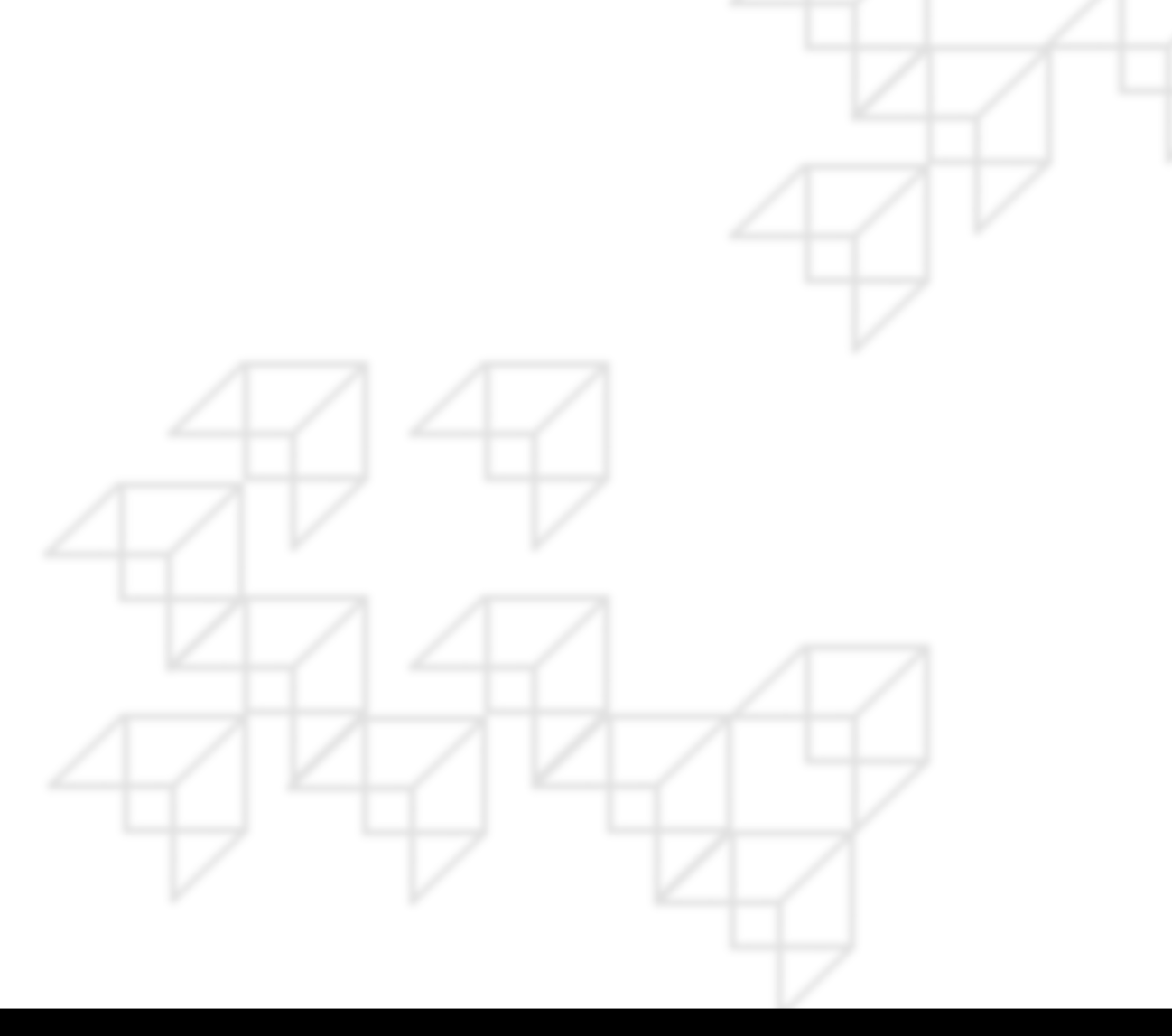

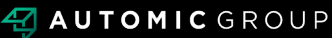

#### REGISTRATION

- Go to: <u>https://investor.automic.com.au/#/home</u>.
- Log in using your existing username and password or click on "register" and follow the on-screen prompts to create your login credentials.

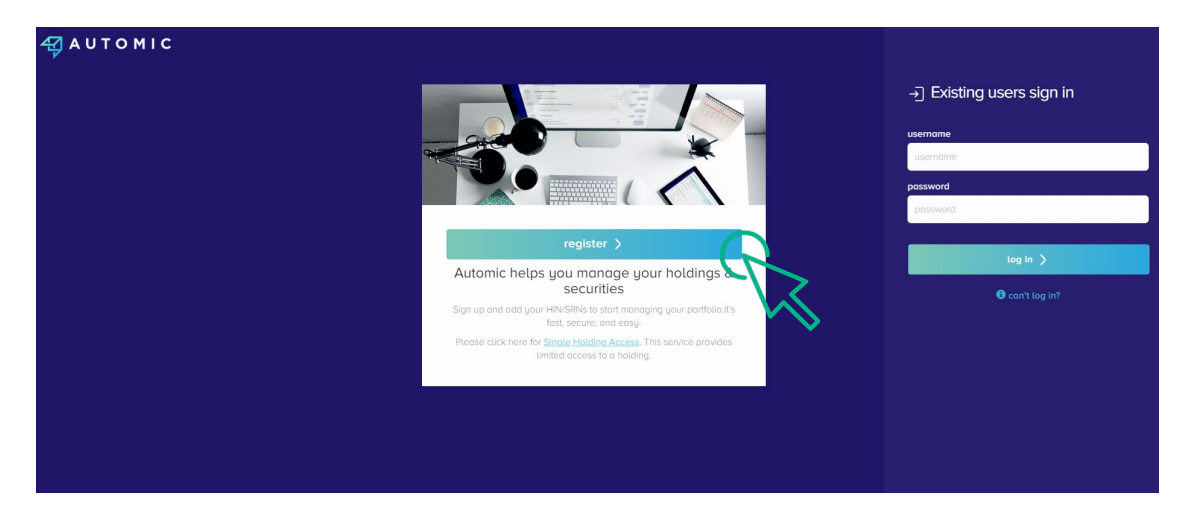

• Once logged in you will see that the meeting is open for registration. Click on "view".

| Your Portfolio                                                               | show zero balances | Company / ASX code Q                |
|------------------------------------------------------------------------------|--------------------|-------------------------------------|
| Heeting Open for Registration One or more meetings are open for registration |                    | View                                |
| I*****004062 JAMIE HOBBS                                                     |                    | 🗅 Documents & Statements 🛗 Meetings |
| (ABCU) Sample Corporation LTD                                                |                    | reinvestment plans payments profile |
| ABC ORDINARY FULLY PAID SHARES                                               | 1,000,000          | transactions                        |

• Click on "register" to register your attendance for the meeting.

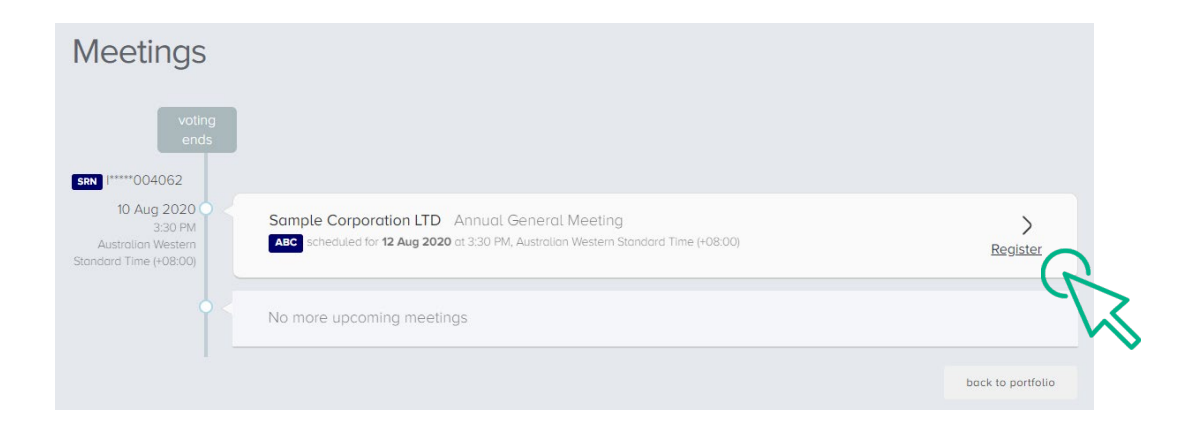

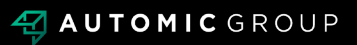

#### REGISTRATION

• Select "yes, I would like to vote" and then click "next".

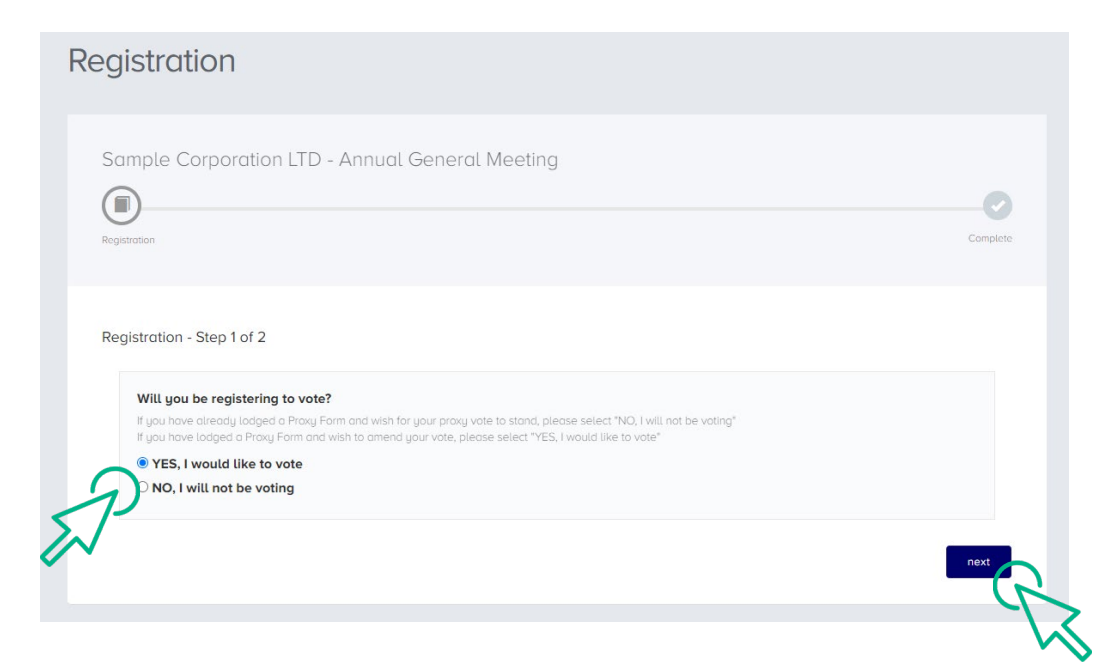

- You will be placed on a holding page until voting opens for the meeting. From here you can access the meeting video/audio by selecting the meeting URL.
- Once the Chair of the Meeting declares voting open, you should select "refresh".

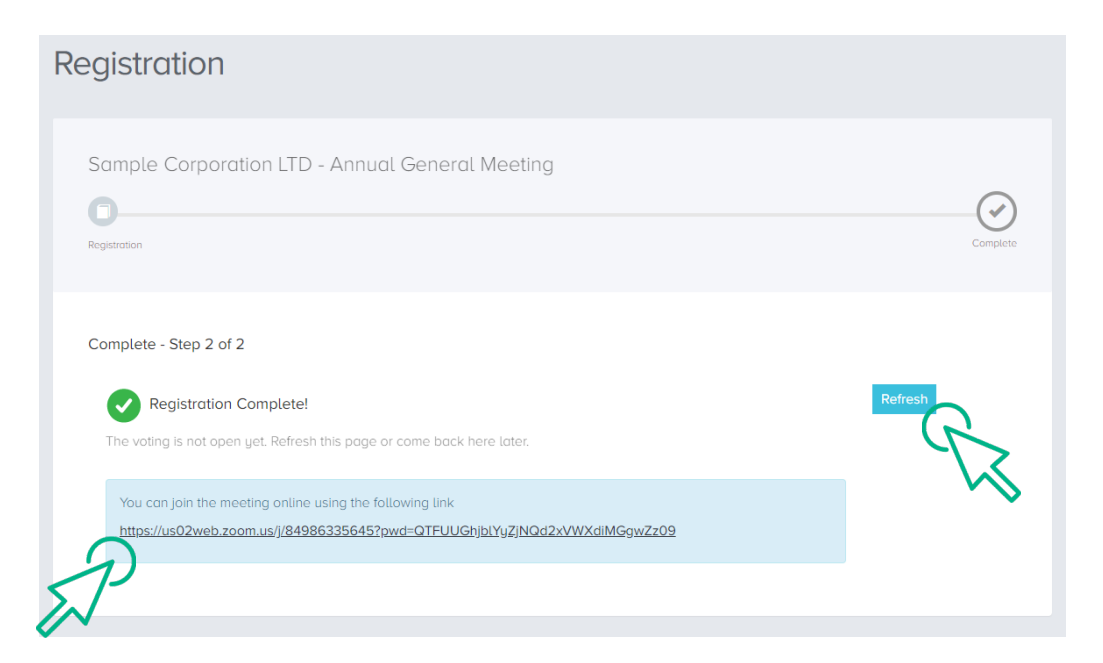

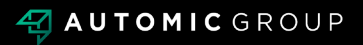

### VOTING

- The next screen will display the resolutions to be put to the meeting.
- The Chair of the meeting will provide instructions on when to mark your vote.
- You record your vote by selecting either "for", "against" or "abstain" next to the appropriate resolution.
- Once voting has been declared closed you must select "next" to submit your vote.

| oting                                                |                                 |                 |                     |
|------------------------------------------------------|---------------------------------|-----------------|---------------------|
| Sample Corporation LTI                               | D - Annual General Meeting      | C<br>Revew      | Complete            |
| Poll - Step 2 of 4<br>You can join the meeting onlin | e using the following link      |                 |                     |
| https://us02web.zoom.us/j/84                         | 9863356452pwd=QTFUUGhjblYyZjNQd | 2x/WXdiMGgwZz09 |                     |
| Remuneration Report     Re-Election of Mr Rober      | t Smith as Director             |                 | for against abstain |
| _                                                    |                                 |                 | prev next           |

- On the next screen, check your vote is correct and select the box next to "declaration" you cannot confirm your vote unless you select this box.
- Select "confirm" to confirm your vote you CANNOT amend your vote after pressing the "confirm" button.

| Confirmation     | onfirm.                                                                                                    |                                                                            |                                            |                        |
|------------------|----------------------------------------------------------------------------------------------------|----------------------------------------------------------------------------|--------------------------------------------|------------------------|
| Remuneration F   | Report                                                                                                    | for                                                                        | against                                    | abstain                |
| Re-Election of M | Ar Robert Smith as Director                                                                                                    | for                                                                        | against                                    | abstain                |
| Declaration      | PLEASE NOTE: You will not be able to change your votes after pressing the ca                                                                                                    | onfirm button.                                                             |                                            |                        |
| Declaration      | PLEASE NOTE: You will not be able to change your votes after pressing the <b>co</b><br>By pressing <b>confirm</b> you agree that this online voting form has been signed, a<br>your capacity as a registered holder (or legality authorised representative) of t<br>the requirements under the Company's Constitution, the Corporations Act 200<br>conditions. | onfirm button.<br>authorised and s<br>the Company, in<br>11 (Cth) and Auto | ibmitted by<br>accordance<br>nic's terms a | you, in<br>with<br>ind |

**VOTING COMPLETE** 

• Your vote is now lodged and is final.

| Voting                                                                |                                                                         |          |
|-----------------------------------------------------------------------|-------------------------------------------------------------------------|----------|
| Sample Corporation LTD -                                              | Annual General Meeting                                                  |          |
| Poll                                                                  | Review                                                                  | Complete |
| Complete - Step 3 of 3                                                |                                                                         |          |
| Complete You have successfully submitted you                          | ur vote.                                                                |          |
| You can join the meeting online us<br>https://us02web.zoom.us/j/85784 | sing the following link<br>417406?pwd=TFF0TTdGTEhGSENIbUN5NzF3bIJUQT09; |          |
|                                                                       |                                                                         |          |

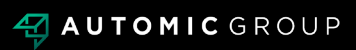